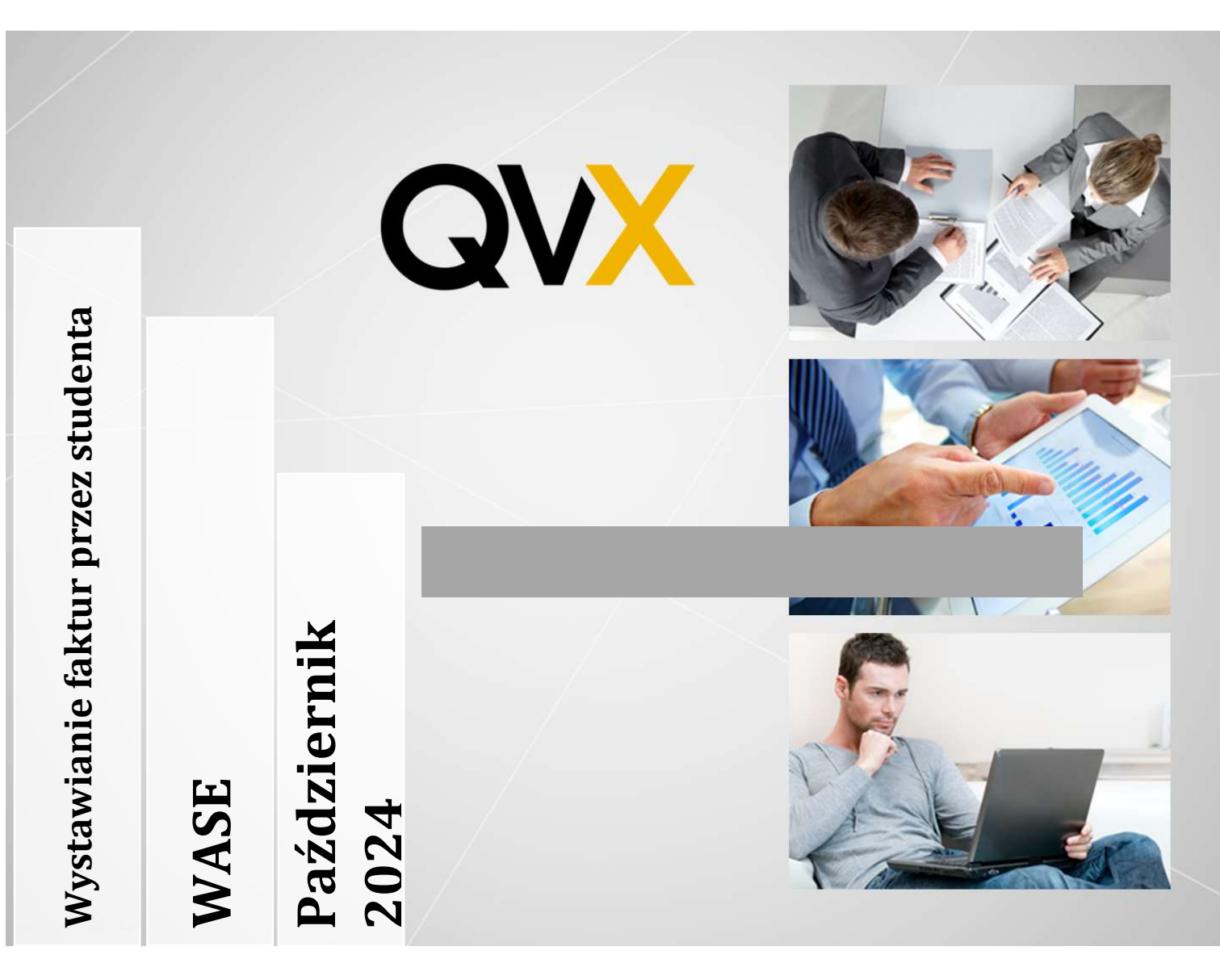

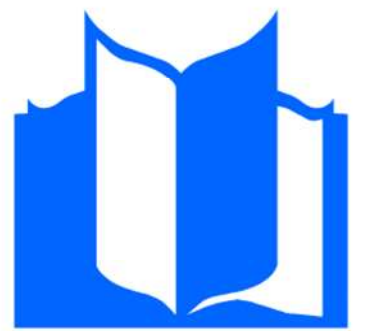

Instrukcja przedstawiająca wystawianie faktur przez studenta

QVX sp. z o.o. Ul. Kosińskiego 18/19 61-521 Poznań Poland VAT: PL7831703765

> Just dream IT, we do the rest.

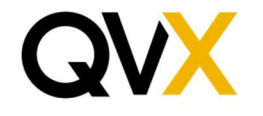

Po zalogowaniu się do aplikacji należy wybrać z menu po lewej stronie zakładkę 'Płatności'

| QTest                 | Wielkopolska Akademia Społecz<br>WASE<br>WŚrodzie Wielkopolskiej - Akadi | mo - Ekonomiczna<br>emia Nauk Stosow | anych              |
|-----------------------|--------------------------------------------------------------------------|--------------------------------------|--------------------|
| Strona główna         |                                                                          |                                      |                    |
| Plan zajęć            | Karta studenta                                                           | 1                                    |                    |
| Rekrutacje            |                                                                          | 0                                    |                    |
| Płatności             | +                                                                        | ð                                    |                    |
| eTeczka               | Upload                                                                   |                                      |                    |
| Materiały dydaktyczne | Informacia podstawowa                                                    |                                      | Edutui             |
| mLegitymacia          | mornacje podstawowe                                                      |                                      | cuytuj             |
| Zanicz cio na studia  | Pesel                                                                    |                                      | 0000000000         |
| zapisz się na studia  | Email                                                                    |                                      | test@qvx.pl        |
| Zasoby                | Imię                                                                     |                                      | Testowe            |
| Aplikacja mobilna     | Drugie imię                                                              |                                      | Migracja pozostała |
|                       | Nazwisko                                                                 |                                      | Konto              |
|                       | Nazwisko rodowe                                                          |                                      |                    |
|                       | Imię ojca                                                                |                                      | Ojciec             |
|                       | lmię matki                                                               |                                      | Matka              |
|                       | Nazwisko rodowe matki                                                    |                                      | Nazwisko Rodowe    |
|                       | Płeć                                                                     |                                      | Mężczyzna          |
|                       | Data urodzenia                                                           |                                      | 01.01.1990         |
|                       | Miejsce urodzenia                                                        |                                      | miejsce urodzenia  |
|                       | Obywatelstwo                                                             |                                      | polskie            |
|                       | Narodowość                                                               |                                      | polska             |
|                       | Stan cywilny                                                             |                                      | Kawaler            |
|                       | Nr dokumentu tożsamości                                                  |                                      | nrdok              |
|                       | Telefon                                                                  |                                      |                    |
|                       | Adres                                                                    |                                      |                    |
|                       | Kod pocztowy                                                             | 61-521                               |                    |
|                       | Ulica                                                                    | Antoniego                            | Kosińskiego        |
|                       | Nr domu                                                                  | 18/19                                |                    |
|                       | Nr mieszkania                                                            |                                      |                    |
|                       | Miejscowość                                                              | Poznań                               |                    |

Z listy płatności użytkownik wybiera pozycję należność za którą ma zostać wystawiona faktura (jeżeli faktura ma być zbiorcza na kilka pozycji, należy wybrać odpowiednie pozycje). Następnie użytkownik musi przycisnąć przycisk utwórz fakturę, który pojawi się nad tabelą płatności Utwórz fakture

|               | -              |                  |            |            |               |      |               |
|---------------|----------------|------------------|------------|------------|---------------|------|---------------|
| Typ płatności | Data dokumentu | Termin płatności | Kwota      | Rozliczone | Typ dokumentu | Opis | Zafakturowane |
| Należność     | 02.09.2025     | 02.09.2025       | 450,00 PLN | 450,00 PLN | Czesne        |      | Tak           |
| Należność     | 02.08.2025     | 02.08.2025       | 450,00 PLN | 450,00 PLN | Czesne        |      | Tak           |
| Należność     | 02.07.2025     | 02.07.2025       | 450,00 PLN | 450,00 PLN | Czesne        |      | Tak           |
| Należność     | 02.06.2025     | 02.06.2025       | 450,00 PLN | 450,00 PLN | Czesne        |      | Nie           |
| Należność     | 02.05.2025     | 02.05.2025       | 450,00 PLN | 450,00 PLN | Czesne        |      | Nie           |

Po przyciśnięciu przycisku pojawi się okno wystawiania faktur. Jeżeli faktura ma być wystawiona na dane studenta wprowadzone w system należy po prostu nacisnąć przycisk <sup>Zapisz</sup>. Jeżeli użytkownik chce zmienić dane na fakturze musi zaznaczyć checkbox znajdujący się w górnej części okna wystawiania faktury

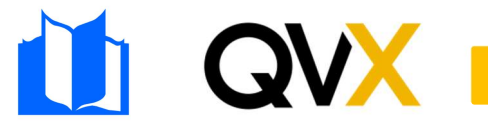

Just dream IT, we do the rest.

| Wystawianie faktury<br>Inne dane Nabywcy<br>Nazwa firmy/Imię i nazwisko | 0                |                  |       |            |
|-------------------------------------------------------------------------|------------------|------------------|-------|------------|
| Testowe Konto                                                           |                  |                  |       |            |
| Telefon                                                                 | Email            |                  |       |            |
| +48661786258                                                            | test@qvx.pl      |                  |       |            |
| Antoniego Kosińskiego                                                   | Nr domu<br>18/19 | Nr. mieszkania   |       |            |
| Kod pocztowy<br>61-521                                                  | Miasto<br>Poznań | Kraj<br>Polska   |       |            |
| Zapisz Zamknij                                                          |                  |                  | _     |            |
| Typ płatności                                                           | Data dokumentu   | Termin płatności | Kwota | Rozliczone |

Po jego przyciśnięciu możliwe będzie możliwe wprowadzenie nowych danych, po ich wprowadzeniu należy przycisnąć przycisk

| Wystawianie faktury                                                        |                |                  |      |        |                   |                              |
|----------------------------------------------------------------------------|----------------|------------------|------|--------|-------------------|------------------------------|
| <ul> <li>Inne dane Nabywcy</li> <li>Nazwa firmy/Imię i nazwisko</li> </ul> |                |                  |      |        |                   |                              |
| Nazwa kontrahenta                                                          |                |                  |      |        |                   |                              |
| Nip                                                                        |                |                  |      |        |                   |                              |
| NIP FIRMY                                                                  |                |                  |      |        |                   |                              |
| Telefon                                                                    | Email          |                  |      |        |                   |                              |
|                                                                            | test@qvx.pl    |                  |      |        |                   |                              |
| Ulica                                                                      | Nr. domu       | Nr. mioszkania   |      |        |                   |                              |
| Nowy Adres                                                                 | 18/19          | INF. THESZKAHIA  |      |        |                   |                              |
|                                                                            |                |                  |      |        |                   |                              |
| Kod pocztowy                                                               | Miasto         | Kraj             |      |        |                   |                              |
| 61-521                                                                     | Poznan         | POISKa           |      |        |                   |                              |
| Zapisz Zamknij                                                             |                |                  |      |        |                   |                              |
| Typ płatności                                                              | Data dokumentu | Termin płatności | Kw   | ota    | ota Rozliczone    | ota Rozliczone Typ dokumentu |
| Należność                                                                  | 02.06.2025     | 02.06.2025       | 450, | 00 PLN | 00 PLN 450,00 PLN | 00 PLN 450,00 PLN Czesne     |

## Po jego przyciśnięciu możliwe będzie pobranie faktury:

| Kod pocztowy            | Miasto | Kraj   |  |
|-------------------------|--------|--------|--|
| 61-521                  | Poznań | Polska |  |
| Pobierz fakturę Zamknij |        |        |  |

Lista wystawionych faktur jest dostępna w zakładce 'faktury'

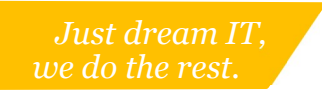

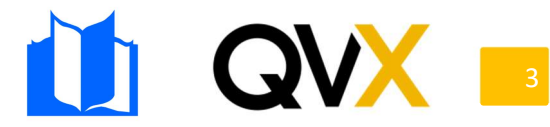

| Płatności             | Płatności Faktury |                  |         |                 |
|-----------------------|-------------------|------------------|---------|-----------------|
| eTeczka               |                   |                  |         |                 |
| Materiały dydaktyczne | Faktury           |                  |         |                 |
| mLegitymacja          | Nr. faktury       | Data wystawienia | Wartość | Akcje           |
| Zapisz się na studia  | WASE/5/2024       | 25.09.2024       | 450,00  | Pobierz fakturę |
| Zasoby                | WASE/7/2024       | 28.09.2024       | 450,00  | Pobierz fakturę |
| Aplikacja mobilna     | WASE/8/2024       | 28.09.2024       | 450,00  | Pobierz fakturę |
|                       | WASE/9/2024       | 05.10.2024       | 450,00  | Pobierz fakturę |
|                       | WASE/10/2024      | 11.10.2024       | 450,00  | Pobierz fakturę |

W tym samym miejscu można również pobrać wystawione wcześniej faktury.

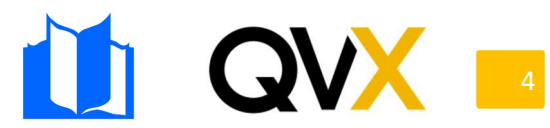